## Désactivation de la protection des comptes utilisateurs sous vista

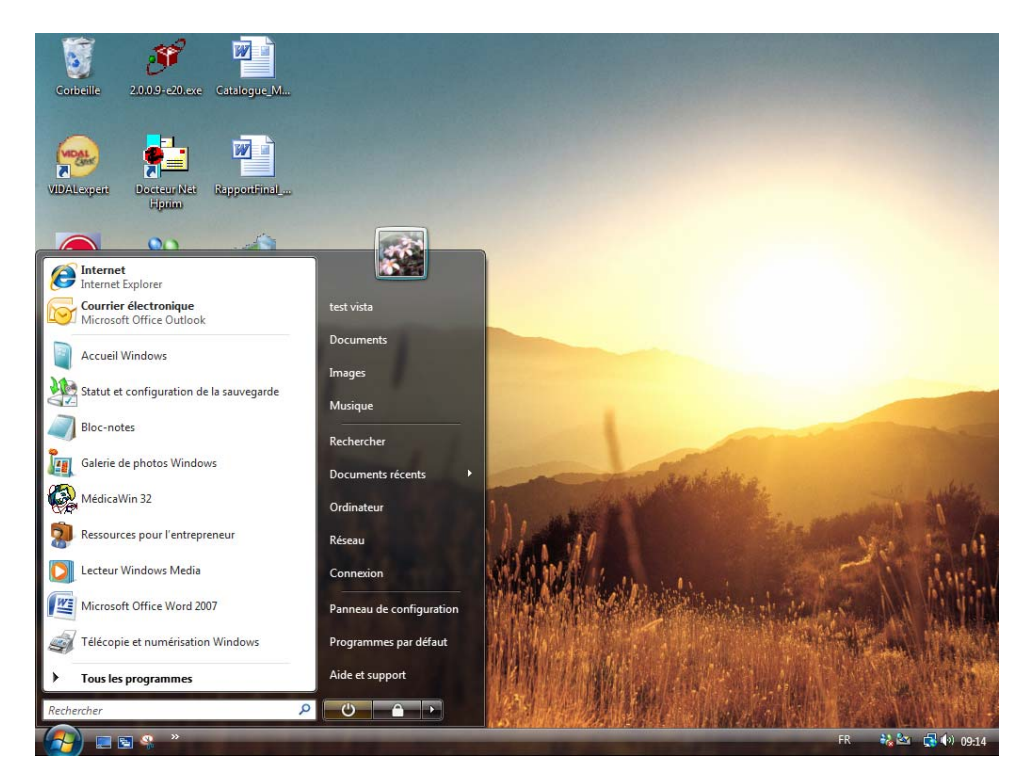

Cliquez sur « démarrer », puis « panneau de configuration »

Sélectionnez « affichage classique » à gauche puis, cliquez sur « comptes d'utilisateurs »

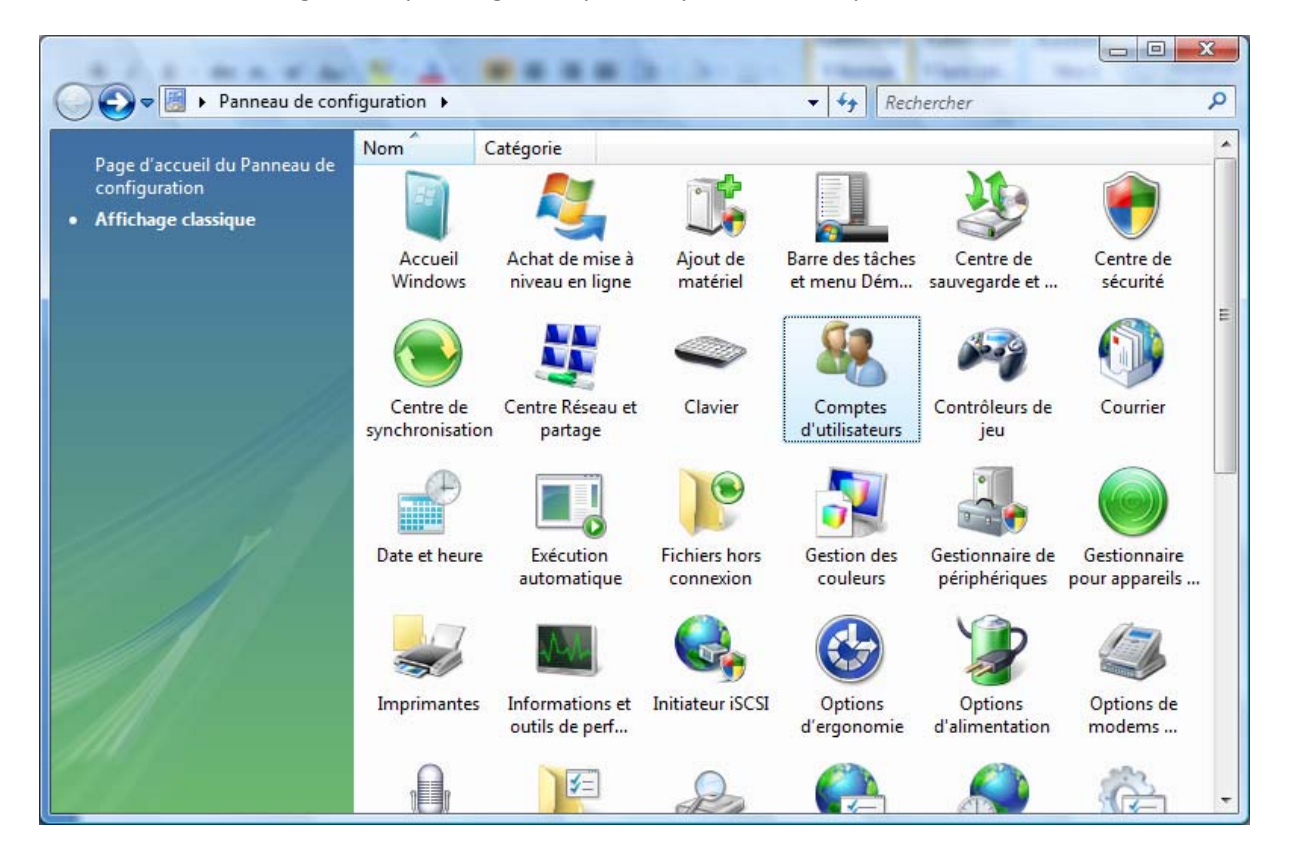

Cliquez sur « activer, désactiver le contrôle des comptes utilisateurs »

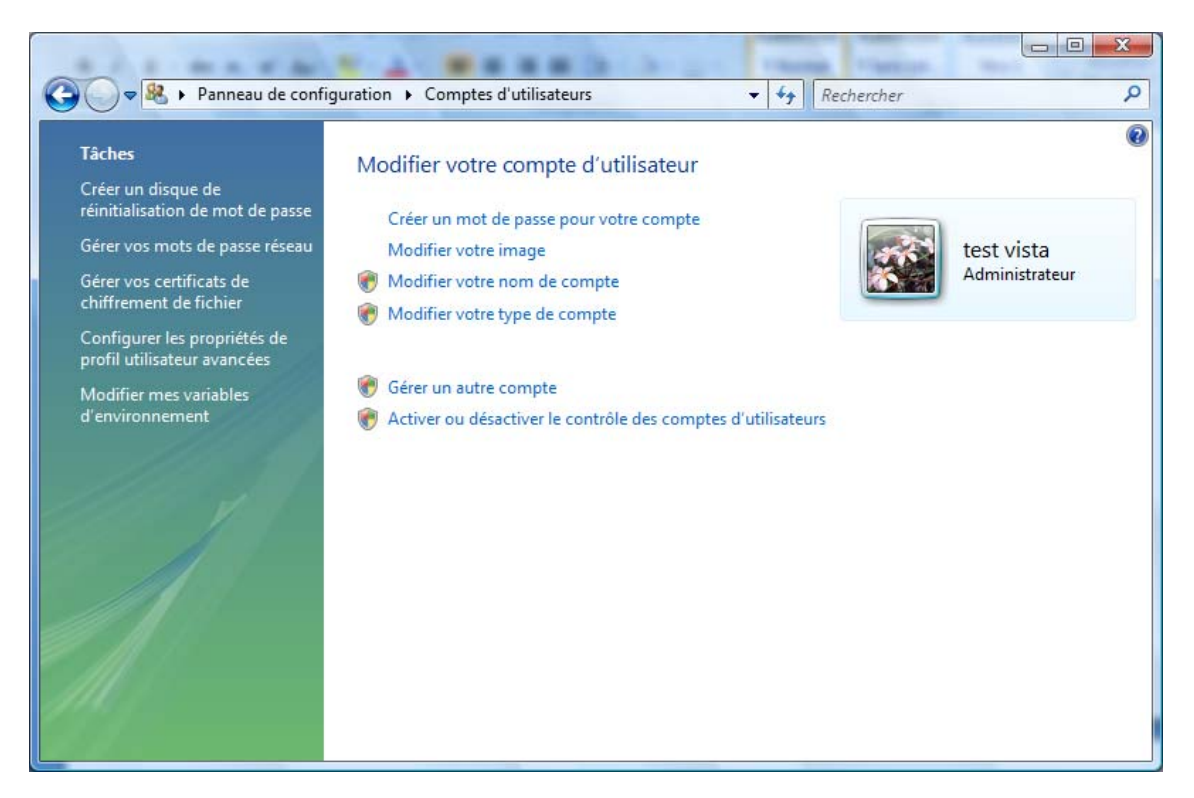

Cliquez sur « continuer » au message d'information Windows

Décochez la case « utiliser le contrôle des comptes d'utilisateurs..... », Puis cliquez sur « ok »

| 0- | Activer ou désactiver le contrôle de compte d'utilisateur                                                                                                    | ✓ 4 Rechercher                                                                    |   |
|----|----------------------------------------------------------------------------------------------------|-----------------------------------------------------------------------------------|---|
|    |                                                                                                    |                                                                                   |   |
|    | Activer le contrôle des comptes d'utilisateurs pour s<br>ordinateur                                                                                           | écuriser davantage votre                                                          |   |
|    | Le Contrôle de compte d'utilisateur peut aider à empêcher les modi<br>ordinateur. Nous vous conseillons de laisser le Contrôle de compte<br>votre ordinateur. | fications non autorisées sur votre<br>d'utilisateur activé afin de mieux protéger |   |
|    | Utiliser le contrôle des comptes d'utilisateurs pour vous aider à p                                                                                           | rotéger votre ordinateur                                                          |   |
|    |                                                                                                    | OK Annuler                                                                        | 2 |
|    |                                                                                                    |                                                                                   |   |
|    |                                                                                                    |                                                                                   |   |
|    |                                                                                                    |                                                                                   |   |
|    |                                                                                                    |                                                                                   |   |
|    |                                                                                                    |                                                                                   |   |
|    |                                                                                                    |                                                                                   |   |
|    |                                                                                                    |                                                                                   |   |
|    |                                                                                                    |                                                                                   |   |
|    |                                                                                                    |                                                                                   |   |

Windows propose de « redémarrer maintenant » ou « ultérieurement », la modification sera apporter uniquement âpres le redémarrage.